# CATIA Wireframe & Surfaces

|                                   | Con TIA®V5R30                    | <b>nst</b> 6 |  |  |  |
|-----------------------------------|----------------------------------|--------------|--|--|--|
| Generative Shape Design Workbench |                                  |              |  |  |  |
| Bottom Toolbars                   |                                  |              |  |  |  |
| Volum                             | Volumes                          |              |  |  |  |
| Advan                             | Advanced Surfaces                |              |  |  |  |
| Developed Shapes                  |                                  |              |  |  |  |
| BiW Templates                     |                                  |              |  |  |  |
| Advan                             | ced Operations                   |              |  |  |  |
| Wireframe                         |                                  |              |  |  |  |
| Points                            |                                  |              |  |  |  |
|                                   | Coordinate                       |              |  |  |  |
|                                   | On curve                         |              |  |  |  |
|                                   | On plane                         |              |  |  |  |
|                                   | On surface                       |              |  |  |  |
|                                   | Circle / Sphere / Ellipse center | er           |  |  |  |
|                                   | Tangent on curve                 |              |  |  |  |
|                                   | Between                          |              |  |  |  |
|                                   | Point Repetition                 |              |  |  |  |
|                                   | Projecting points                |              |  |  |  |
|                                   | Intersection points              |              |  |  |  |
|                                   | Extremum                         |              |  |  |  |
|                                   | Polar Extremum                   |              |  |  |  |
| Lines                             |                                  |              |  |  |  |
|                                   | Point-Point                      |              |  |  |  |
|                                   | Point-Direction                  |              |  |  |  |
|                                   | Angle/Normal to m                | al to        |  |  |  |
| Normal to surface.                |                                  |              |  |  |  |
| Bisecting                         |                                  | ••••         |  |  |  |
| Intersection lines .              |                                  | • • • • •    |  |  |  |
| Projecting lines                  |                                  |              |  |  |  |
| AX1S                              |                                  |              |  |  |  |
| Polyline                          |                                  |              |  |  |  |

Table

| Surfaces                          | 175 |
|-----------------------------------|-----|
| Extruded                          | 175 |
| Revolution                        | 177 |
| Sphere                            | 179 |
| Ċylinder                          | 181 |
| Offset                            | 183 |
| Variable Offset                   | 186 |
| Rough Offset                      | 188 |
| Offset with Multiple Sub-elements | 189 |
| Mid Surface                       | 192 |
| Sweep                             | 202 |
|                                   | 202 |
| With reference surface            | 202 |
| With two guide curves             | 210 |
| With pulling direction            | 214 |
| linear                            | 216 |
|                                   | 216 |
| l imit and middle                 | 220 |
| With reference surface            | 222 |
| With reference curve              | 224 |
| With tangency surface             | 226 |
| With draft direction              | 228 |
| With two tangency surfaces        | 232 |
| Circular                          | 234 |
| Three quides                      | 234 |
| Two guides and radius             | 236 |
| Center and two angles             | 238 |
| Center and radius                 | 240 |
| Two quides and tangency surface   | 242 |
| One guide and tangency surface    | 244 |
| Limit curve and tangency surface  | 246 |
| Conical                           | 248 |
|                                   | 248 |
| Three quide curves                | 250 |
| Four quide curves                 | 252 |
| Five quide curves                 | 254 |
| Adaptive Sweep                    | 256 |
| Fill Surfaces                     | 261 |
| Multi-Section Surfaces            | 267 |
| Blend surfaces                    | 277 |
| Spines                            | 283 |
| Isoparametric Curves              | 288 |
| Laws                              | 290 |
|                                   |     |

| Opera  | tions                                                                                                    |
|--------|----------------------------------------------------------------------------------------------------|
| -      | Joining Elements                                                                                                    |
|        | Healing Surfaces                                                                                                    |
|        | Curve smoothing                                                                                                    |
|        | Surface Simplification                                                                                                    |
|        | Splitting Elements                                                                                                    |
|        | Trimming Elements                                                                                                    |
|        | Untrimming Elements                                                                                                    |
|        | Disassembling Elements                                                                                                    |
|        | Sew Surface                                                                                                    |
|        | Remove Face                                                                                                    |
|        | Extracting Boundaries and Faces                                                                                                    |
|        | Multiple Extract                                                                                                    |
|        | Fillets                                                                                                    |
|        | Shape Fillet                                                                                                    |
|        | Edge Fillet                                                                                                    |
|        | Face to Face Fillet                                                                                                    |
|        | Tritangent Fillet 354                                                                                                    |
|        | Styling Fillet 356                                                                                                    |
|        | Chamfer 362                                                                                                    |
|        | Transformations 366                                                                                                    |
|        | Translate 366                                                                                                    |
|        | Rotate 368                                                                                                    |
|        | Symmetry 370                                                                                                    |
|        | Scale 371                                                                                                    |
|        | Affinity 372                                                                                                    |
|        | Axis to Axis 375                                                                                                    |
|        | Patterns 376                                                                                                    |
|        | Rectangular 376                                                                                                    |
|        | Circular 379                                                                                                    |
|        |                                                                                                    |
|        | Extrapolating Curves and Surfaces 381                                                                                                    |
|        | Inverting the Orientation                                                                                                    |
|        | Creating the Meanast or Earthast Element                                                                                                    |
|        |                                                                                                    |
|        |                                                                                                    |
| Analyc | ic                                                                                                    |
| Analys | 15                                                                                                    |
|        | Uninetro Unetrei Andrysis                                                                                                    |
|        | $\Delta = \frac{1}{2} \frac{1}{2} $ |
|        |                                                                                                    |
|        |                                                                                                    |

| Geometrical Set Management 4             | 29  |
|------------------------------------------|-----|
| Inserting Sets                           | 29  |
| Changing Sets 4                          | 30  |
| Hiding and Showing Components 4          | 33  |
| Activating and Deactivating Components 4 | 33  |
| Reordering Components 4                  | 34  |
| Groups                                   | 36  |
| Isolating Geometry 4                     | 37  |
| Copying and Pasting Geometry 4           | -38 |
|                                          |     |
| Ordered Geometrical Set Management 4     | 41  |
| Inserting an Ordered Geometrical Set 4   | 41  |
| Modifying Children 4                     | 43  |
| Reordering Components 4                  | 45  |
| Scanning Ordered Sets 4                  | 47  |
| Inserting in an Ordered Set 4            | 48  |
| Switching to a Regular Geometrical Set   | 49  |
|                                          |     |
| Miscellaneous                            | 50  |
| Parents/Children 4                       | 50  |
| Historical Graph 4                       | 51  |
| Quick Select 4                           | 53  |
| Inserting Elements 4                     | 55  |
| Sets < 4                                 |     |

| Problems                                          | 600 |
|---------------------------------------------------|-----|
| Problem #01                                       | 600 |
| Problem #02                                       | 510 |
| Problem #03                                       | 511 |
| Problem #04                                       | 512 |
| Problem #05                                       | 514 |
| Problem #06                                       | 516 |
| Problem #07                                       | 518 |
| Problem #08                                       | 520 |
| Problem #09                                       | 523 |
| Problem #10                                       | 525 |
|                                                   |     |
| Appendix A                                        | 529 |
| Shape - Generative Shape Design - General         | 529 |
| Shape - Generative Shape Design - Work On Support | 30  |
|                                                   |     |
| Appendix B                                        | 531 |
| Part Design Using Surfaces 5                      | 531 |
| Split                                             | 531 |
| Thick Surface                                     | 533 |
| Close                                             | 534 |
| Sew                                               | 535 |
| Pad/Pocket                                        | 537 |
| Boolean Operations                                | 538 |
|                                                   |     |
| Appendix C                                        | 541 |
| Generative Shape Optimizer                        | 541 |
| Bump Surfaces                                     | 642 |
| Wrap Curve Surfaces                               | 545 |
| Wrap Surface Surfaces                             | 647 |
| Shape Morphing                                    | 549 |
| Automatic Filleting                               | 53  |
|                                                   |     |
| Appendix D                                        | 57  |
| Developed Shapes                                  | 57  |
| Unfold Surfaces á 5 531                           |     |
| Thick Surface h a                                 |     |

| Appendix F | 589<br>589 |
|------------|------------|
| Appendix G | 593<br>593 |

# Introduction

#### **CATIA Version 5 Wireframe & Surfaces**

Upon completion of this course, the student should have a full understanding of the following topics:

- Creating wireframe geometry
- Creating surfaces
- Performing operations on surfaces
- Modifying wireframe and surfaces
- Analyzing curves and surfaces
- Utilizing wireframe and surfaces in Part Design

### Wireframe

Wireframe geometry is critical to the creation of surfaces and is used as reference geometry throughout CATIA.

#### **Points**

Points are useful to define specific locations and to assist in the creation of other wireframe geometry. You have a variety of options to define points. This exercise will explore those options.

#### Coordinate

Open the Points document. You should see a surface and some wireframe geometry.

Change to the Generative Shape Design workbench. If you are already in the workbench then you will not need to change. If not, to change workbenches you can select pull down menu Start, Shape, Generative Shape Design.

Select the Point icon. A *Point Definition* window appears.

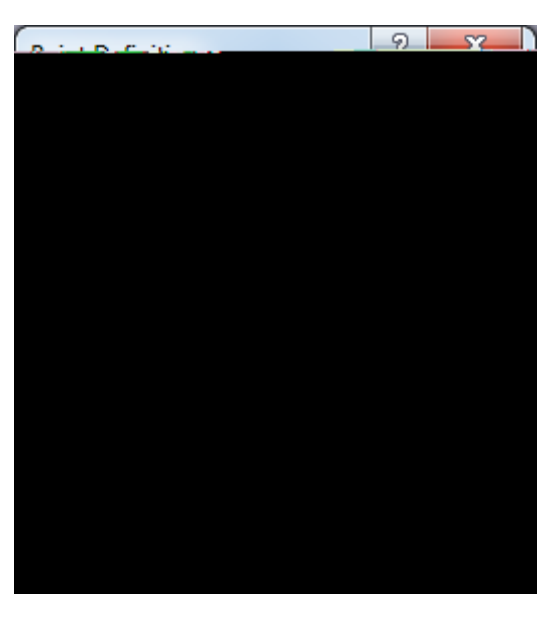

| Point type  | Specifies what type of point you want to create, either <i>Coordinates</i> ,<br>On curve, On plane, On surface, Circle/Sphere/Ellipse center,<br>Tangent on curve or Between |  |  |
|-------------|----------------------------------------------------------------------------------------------------|--|--|
| X=, Y=, Z=  | The coordinate values of the point that you want to create from the reference point                                                                                          |  |  |
| Reference   |                                                                                                    |  |  |
| Point       | The point that the coordinates are based from. The default is the origin.                                                                                                    |  |  |
| Axis System | Defines the axis system that will be used to create the point                                                                                                    |  |  |

Select the Point icon again. The *Point Definition* window appears. This time you are going to use a point as the reference instead of the origin.

Clear the Axis System selection box so that the abso

#### On curve

Select the Point icon. The *Point Definition* window appears.

Change the *Point type* to *On curve*. The options in the window change.

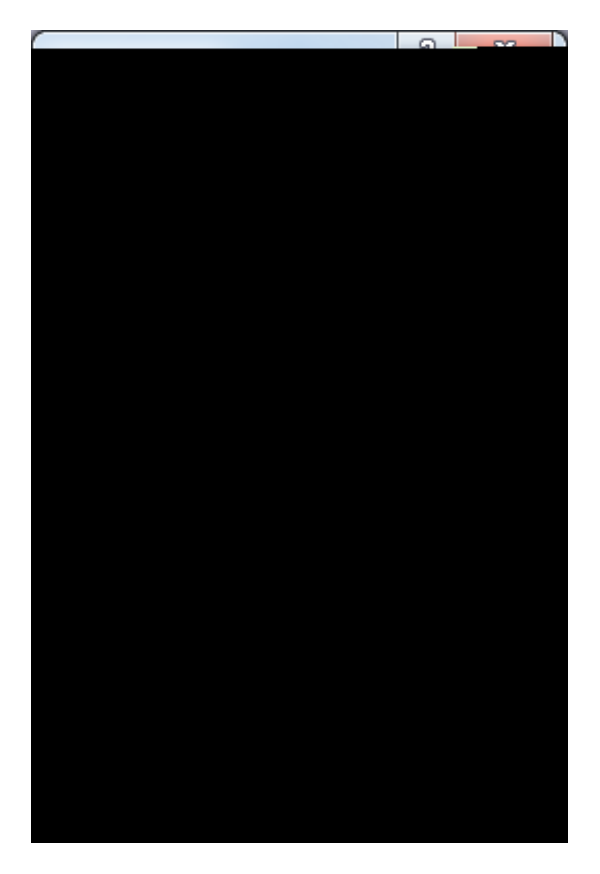

*Curve* Specifies the curve on which you are going to create a point on

#### Distance to reference

| Distance on curve        | Allows you to specify a distance along the curve from<br>the reference point                                                                                                    |
|--------------------------|----------------------------------------------------------------------------------------------------|
| Distance along direction | Allows you to specify a distance along the curve in a specific direction                                                                                                    |
| Ratio of curve length    | Allows you to specify a ratio between the reference point and the extremity                                                                                                    |
| Length/Offset/Ratio      | You can specify a <i>Length</i> for the <i>Distance on curve</i> option, an <i>Offset</i> for the <i>Distance along direction</i> option or a <i>Ratio</i> for the <i>Ratio of curve length</i> option |

CATIA Wireframe & Surfaces

Select the *Reverse Direction* button. The arrow points the opposite direction. If you were using an extremity then reversing the direction would cause the reference point to switch to the other end of the spline.

Select OK. The point is created.

Select the **Point** icon again and make sure the *Point type* is set to *On curve* and select the curve on the right.

Turn on Distance on curve, Geodesic and change the Length to 1.0.

Select the *Reverse Direction* button. This moves the reference to the other end.

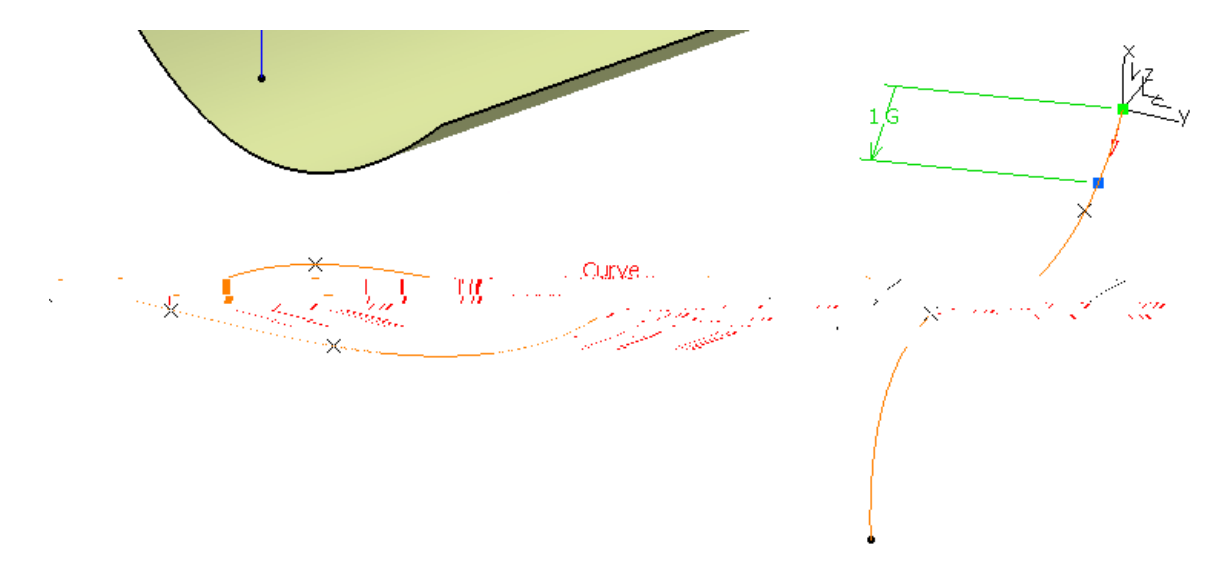

Turn on Repeat object after OK and select OK.

# Surfaces

Surfaces are extremely important for defining any type of contour. Using wireframe geometry, you can create surfaces to represent any contour that you need. Once you have created the surface(s) that you need you can then use them in Part Design to contour your solid model. You have a variety of options to create surfaces. Some options are straightforward while others are much more involved.

#### Extruded

Extruded surfaces are created by extruding an element in a linear direction. The resulting object is called *Extrude*.

Open the Basic Surfaces document. You should see some wireframe geometry.

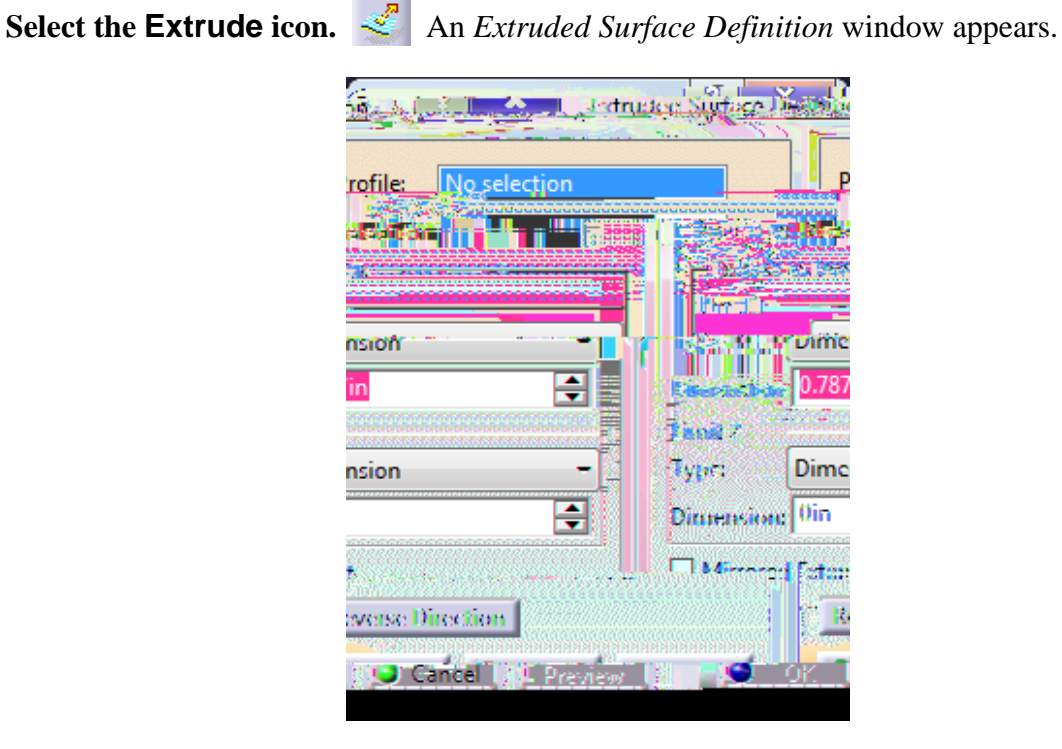

*Profile* Specifies the shape that will be extruded

*Direction* Defines the direction of the extrusion

Extrusion Limits

| Limit 1/2 Define  |       | es the direction and limits for the extrusion              |  |
|-------------------|-------|------------------------------------------------------------|--|
| Туре              |       | Specifies either a constant dimension or up to a selection |  |
| Dimension         |       | Specifies the limit distance                               |  |
| Mirrored Extent   | Extru | des the Limit 2 dimension the same length as Limit 1       |  |
| Reverse Direction | Rever | ses the direction of the extrusion                         |  |

**Select the curve as shown below.** Since this curve was created in a sketch, the extrude option automatically assumes you want to go normal to the sketch.

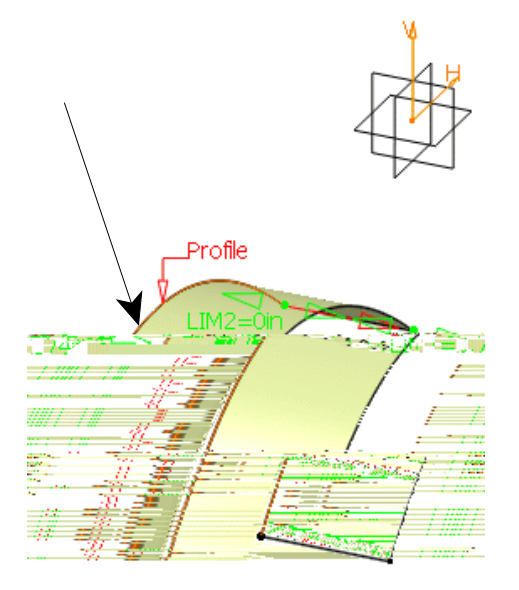

Key 3.0 for *Limit 1*, 1.0 for *Limit 2*, select the *Reverse Direction* button and select *OK*. The surface is created.

Select the Extrude icon again. *Select the Extruded Surface Definition* window appears.

**Select the curve and plane as shown below.** The plane defines the direction to be normal to the plane.

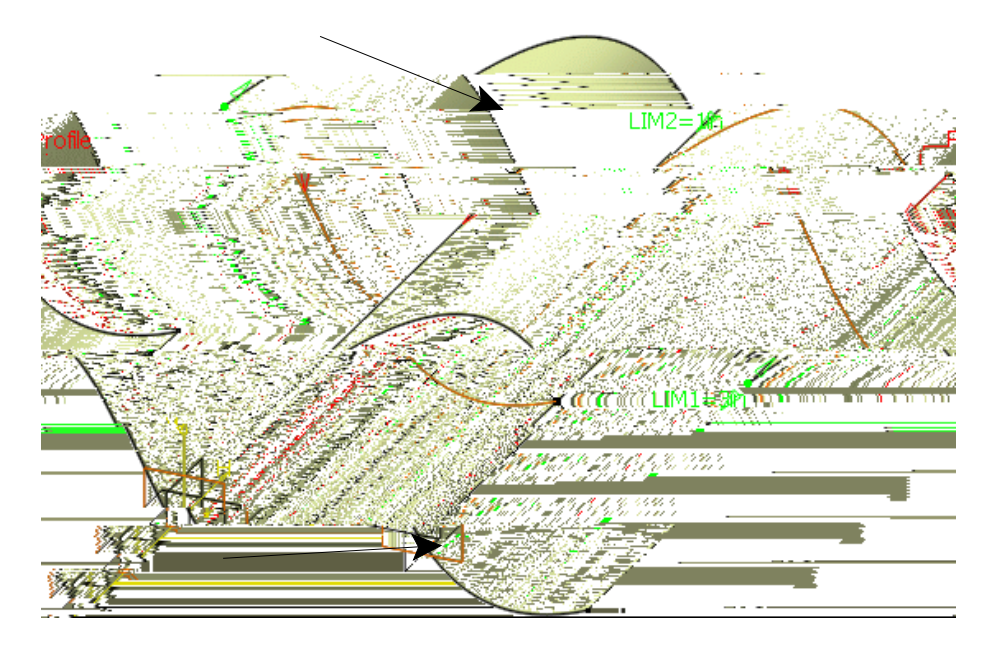

Change the limits so that both are 1.0 inch and select OK. The surface is created.

#### Revolution

Revolution surfaces are created by rotating an element around an axis. The resulting object is called a *Revolute*.

**Select the Revolve icon.** Select the Revolution Surface Definition window appears. The icon is located under the Extrude icon.

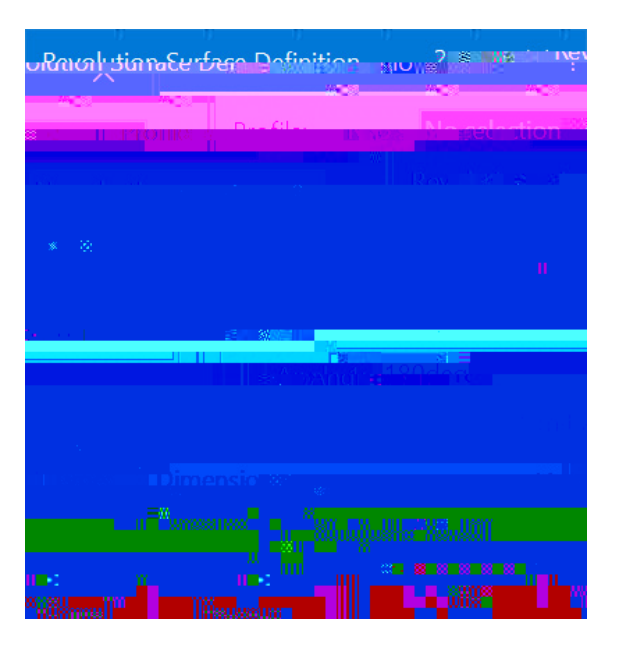

*Profile* Specifies the shape that will be revolved

*Revolution axis* Defines the axis around which the profile will revolve. If your profile is a sketch and has an axis defined in it then that will be the default revolution axis.

#### Angular Limits

- *Limit 1* Specifies either a *Dimension* and starting angle for the revolution or an *Up-to element*
- *Limit 2* Specifies either a *Dimension* and ending angle for the revolution or an *Up-to element*

Select the profile and

#### Sphere

Sphere surfaces are created by defining a center point and a radius. The resulting object is called a *Sphere*.

Select the Sphere icon. On the Sphere Surface Definition window appears. The icon is located under the Extrude or Revolve icon.

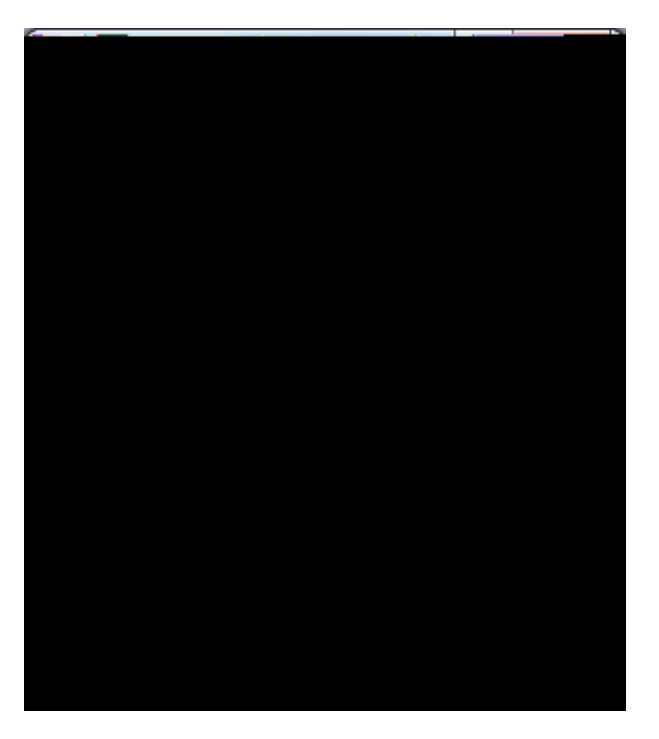

CenterSpecifies the center point of the sphereSphere axisDetermines the orientation of the Parallel and Meridian curvesSphere radiusDefines the radius of the sphereSchere LimitationsSector Limitations

Sphere Limitations

With limits

#### Whole sphere

Parallel Start Angle Parallel End Angle Meridian Start Angle Meridian End Angle

Defines the starting angle in the parallel direction Defines the ending angle in the parallel direction Defines the starting angle in the meridian direction Defines the ending angle in the meridian direction Select the point as shown below, key 1.5 for the *Sphere radius* and select *Preview*. Since you do not have any other axis to select, you will use the default. The *Parallel* limits have a range of -90 to 90 while the *Meridian* limits have a range of -360 to 360. Basically, the *Parallel* limits are the up and down limits and the *Meridian* limits are the left and right limits. Of course, this depends on your axis.

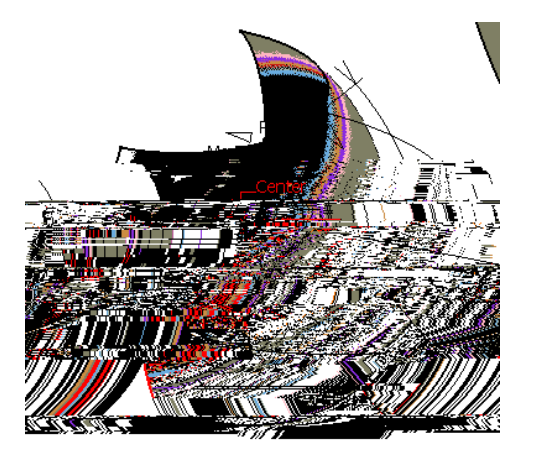

#### Cylinder

Cylindrical surfaces are created by defining a point and a direction, then you can specify a length and radius. The resulting object is called a *Cylinder*.

Select the Cylinder icon. The Cylinder Surface Definition window appears. The icon is located under the Extrude or Sphere icon.

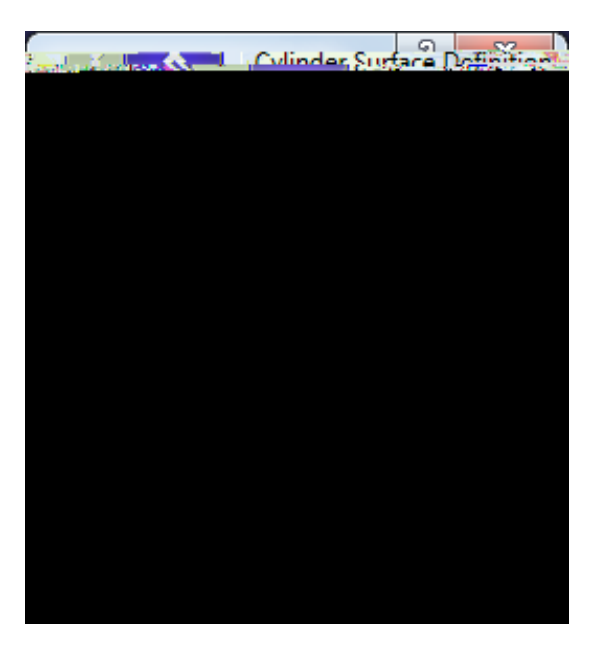

| Point Specifies the center point of the cylinder |         | Specifies the center point of the cylinder                  |
|--------------------------------------------------|---------|-------------------------------------------------------------|
| Direction Sp                                     |         | Specifies the direction the cylinder will extrude           |
| Parameters                                       |         |                                                             |
| Radi                                             | us      | Defines the radius of the cylinder                          |
| Leng                                             | gth 1,2 | Defines the length of the cylinder in both directions       |
| Mirrored Ex                                      | xtent   | Extrudes the Length 2 dimension the same length as Length 1 |
| Reverse Dir                                      | ection  | Reverses the direction of the cylinder                      |

#### Offset

Offset surfaces are created by offsetting an existing surface a specified distance. The resulting object is called an *Offset*.

The Offset Surface Definition window appears.

| Offset Surface Definition                 | ? X                               | Offset Surface Definition                           | ? <u>×</u>                               |
|-------------------------------------------|-----------------------------------|-----------------------------------------------------|------------------------------------------|
| Contraction of the second                 |                                   | Surface:                                            | Sweep.1                                  |
|                                           | Office**                          |                                                     | <b>M</b> T                               |
| Parameters Sub-Flem                       | ents tratamente                   | Parsmeters Sub-Flements to                          | ency                                     |
| None 🗸                                    | Smoothing:                        |                                                     | No selection                             |
|                                           |                                   |                                                     |                                          |
| Manine of Dougstand and the               |                                   |                                                     |                                          |
| olistis Allan solar m <u>usiki kiriki</u> | sesses filter in the tests filter |                                                     |                                          |
| 同時に                                       |                                   |                                                     |                                          |
|                                           | nterest anterationeralik<br>      |                                                     | an an an an an an an an an an an an an a |
| Conferences of Advantages                 |                                   | ' ಕ್ಷೇ <u>ಟ್ರಮಕ್</u> ರಿಗೋ ಸ್ಪಾರ <sup>ದ್ರಾ</sup> ಶಿಂ | terretically Second Co                   |
| en Lel Sain Ale                           |                                   |                                                     | filmen a sur                             |

| Surface                | Specifies the surface that will be offset                                                                                                    |  |  |
|------------------------|----------------------------------------------------------------------------------------------------|--|--|
| Offset                 | Defines the distance of the offset                                                                                                    |  |  |
| Parameters             |                                                                                                    |  |  |
| Smoothing              | A smoothing can be applied if a constant offset will<br>not work. It will introduce deviation into the offset.                                                                                                    |  |  |
| Maximum Deviation      | Defines the maximum amount the new surface can vary from the original                                                                                                    |  |  |
| Reverse Direction      | Reverses the direction of the offset                                                                                                    |  |  |
| Both sides             | Offsets the surface both directions                                                                                                    |  |  |
| Repeat object after O  | <i>K</i> Allows you to repeat the offset numerous times                                                                                                    |  |  |
| Sub-Elements To Remove | an offset has problems, you can perform the offset without<br>the sub-elements that have errors. The sub-elements will be<br>sted in the <i>Sub-Elements To Remove</i> list. This is useful<br>then trying to determine why an offset fails. You can <i>Add</i> or<br><i>emove</i> sub-elements to the list. |  |  |
| Automatically Computes | Automatically computes sub elements to remove                                                                                                    |  |  |

7XUQ REConthWs/ieKebelRSWLRQ COKQG2VIHVOHHWFW/XUIDFHV DSSHDU DER RULJLQDO VXUIDFH

Note: Since the offset surface has a Repeipert after OK option, you can use the petition icon on offset surfaces.

6 DYH DQG FORVH \RXU GRFXPHQW

# Review

For this review exercise, you will create a computer mouse. The intention of the exercise is to demonstrate the process of building a solid model by utilizing wireframe and surface geometry.

*Note: Set your view mode to Shading With Edges Without Smooth Edges in order to obtain the same results shown in the following images.* 

#### Mouse Body

You will first create the mouse body, followed by the buttons and wheel.

Insert a geometrical set named <u>Mouse Body</u>, then select the **Positioned Sketch** icon and set the options as shown below.

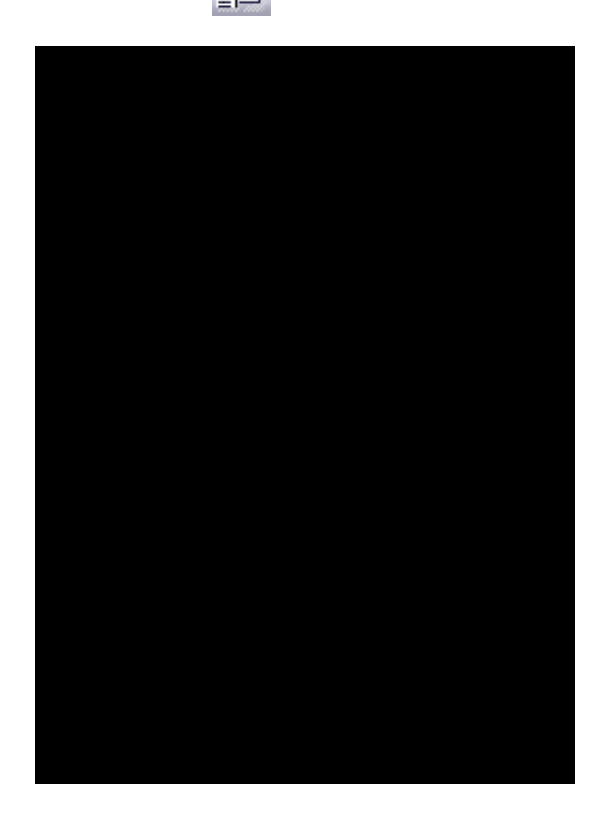

**Create the following sketch.** All curves are tangent continuous. The geometrical constraints have been hidden for clarity.

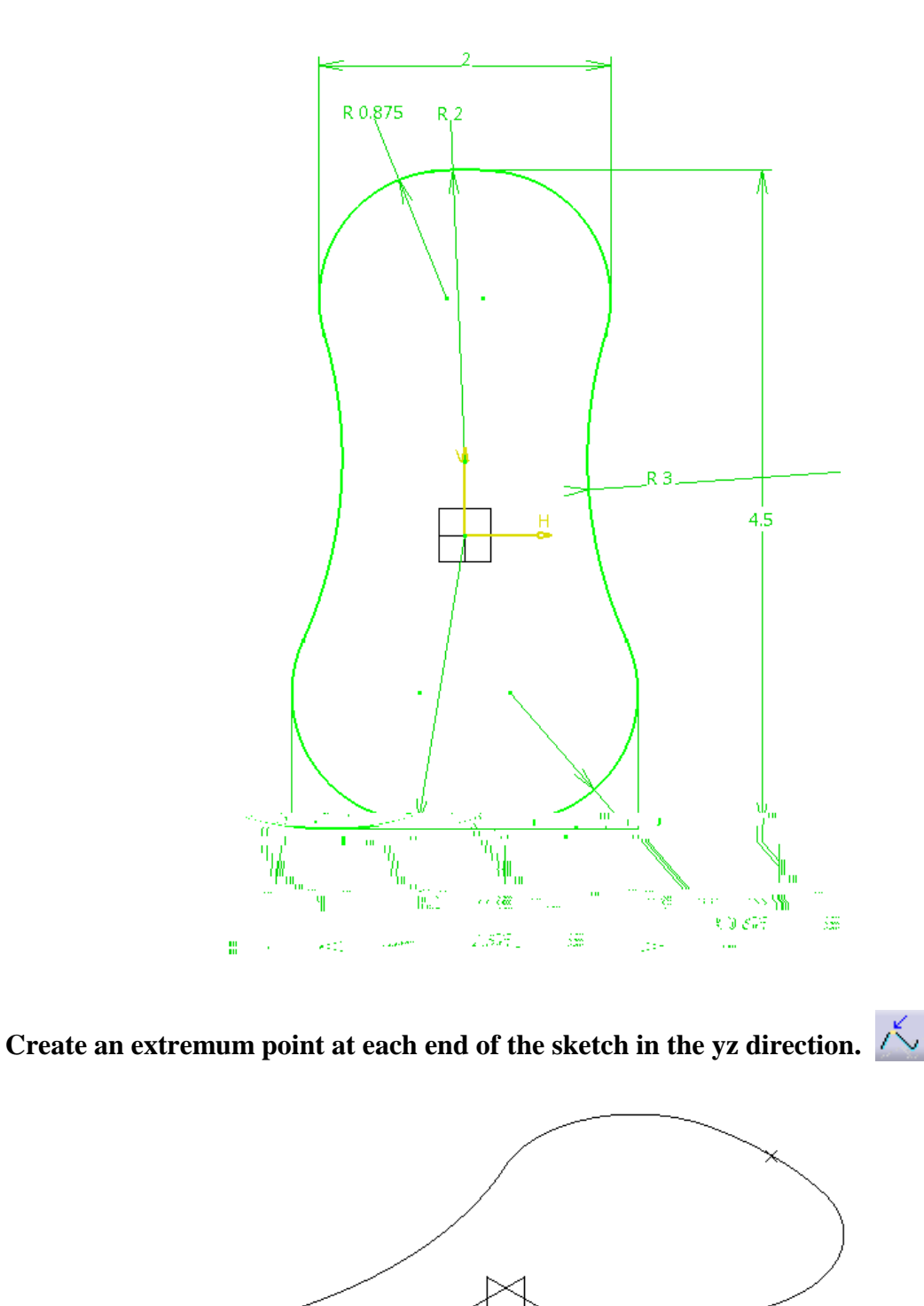

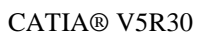

Select the Positioned Sketch icon and set the options as shown below.

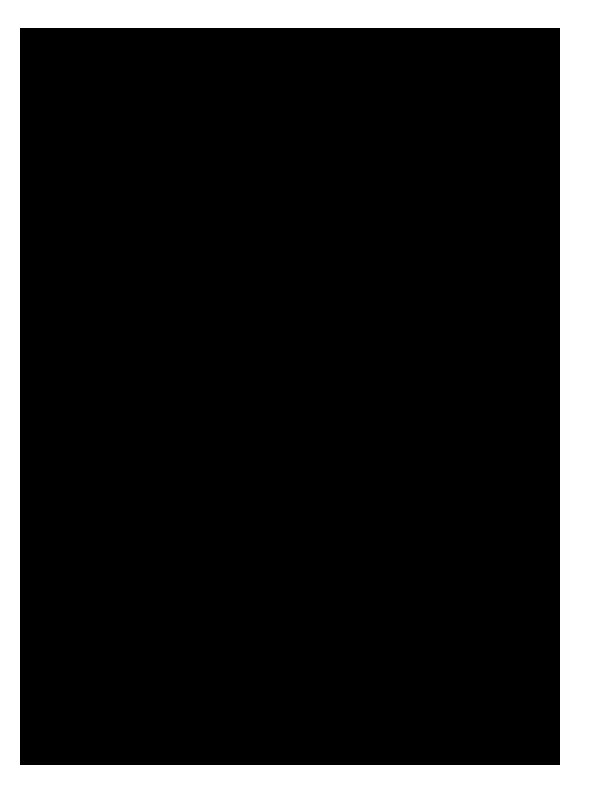

**Create the following sketch.** The top and bottom arcs in this sketch are coincident to the upper end points of the extracted arcs. All curves are tangent continuous. The geometrical constraints have been hidden for clarity.

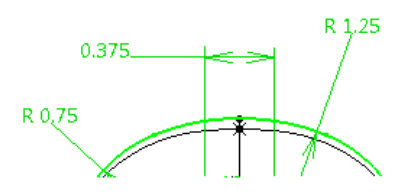

Your model should look like this.

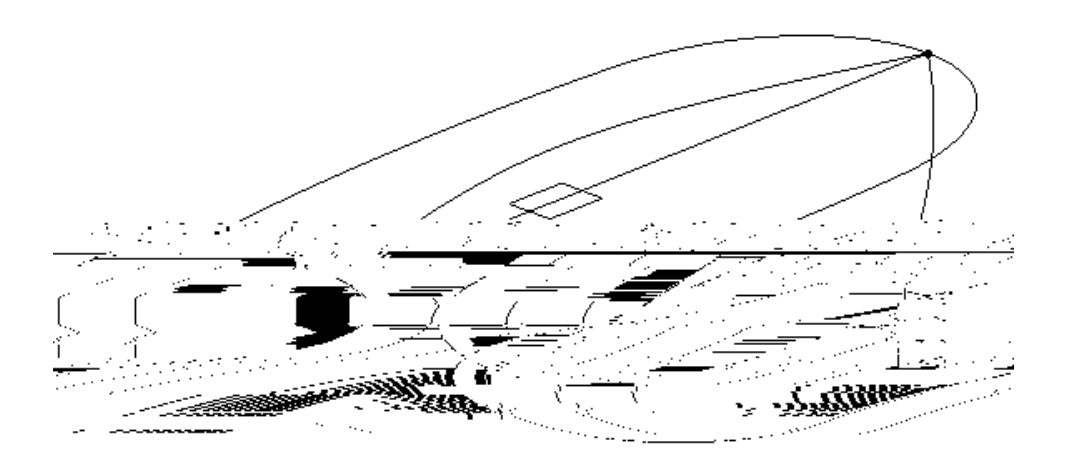

# **Create a spline between the two points at the top of each extracted arc.** The online will be target

spline will be tangent continuous to both arcs with a tension of 0.375 at the first point, and 0.75 at the second point.

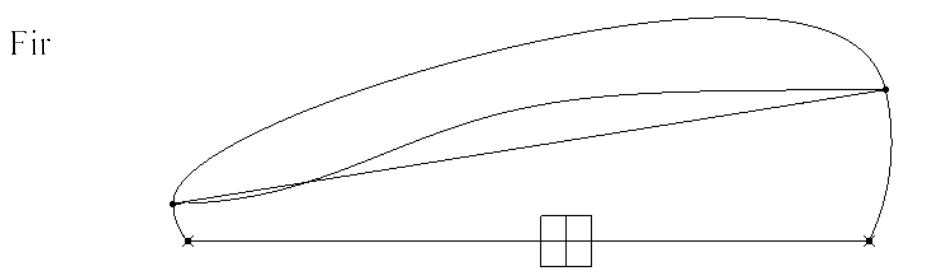

**Fill your first sketch with a surface.** A This is the bottom profile of the mouse.

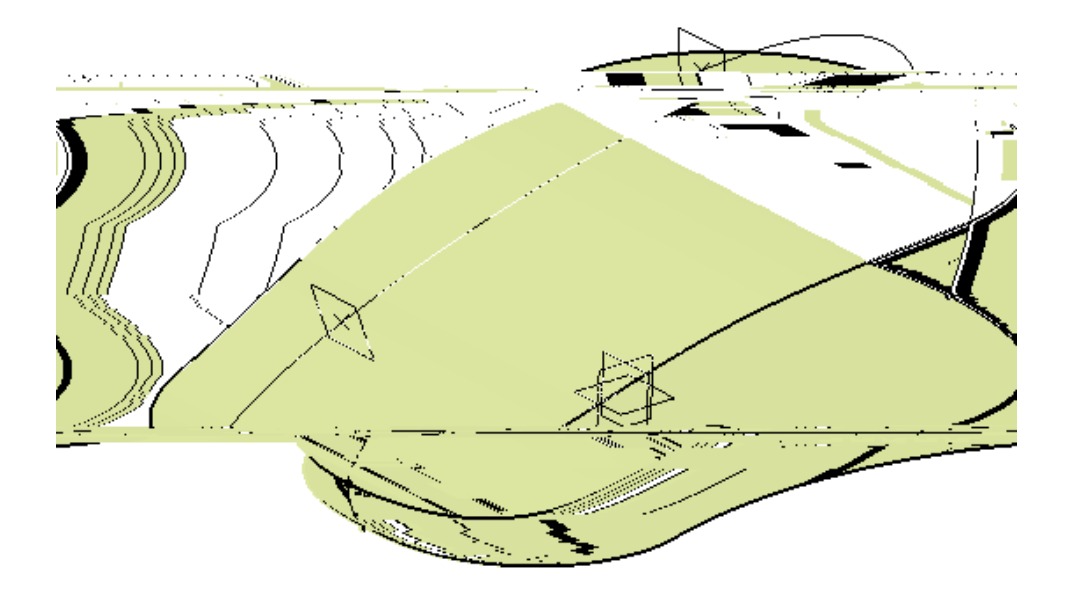

**Create an intersection line between both planes and surfaces shown below.** You should have four, separate intersection lines.

| Plane |  |
|-------|--|
|       |  |
|       |  |
|       |  |

&\$7,\$Š 9 5

& UHDWHD LQFKKOHLIQOHWOHRUU/PHDFOW DARRED HWDIROZHWLKODOWLF/DWWDHUW SRLQW DQG XVHV WKH SODQH DV LWV VXSSRUW

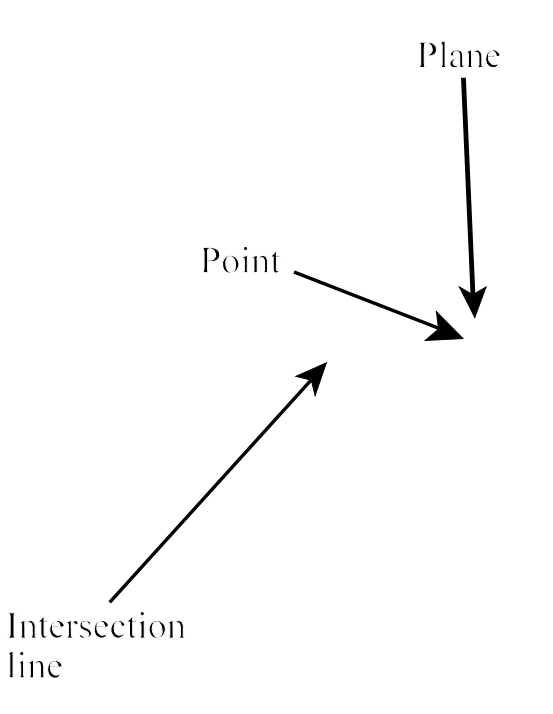

&UHDWH DQRWKHU OLQH XVLQJ WKH VDP

**Next, create the orange spline shown below.** This spline is tangent continuous to the spline above it and uses the angled line for the bottom point's tangent direction. The tension is 1.0 at the top point, and 1.5 at the bottom point. Ensure the spline lies on the support plane indicated below.

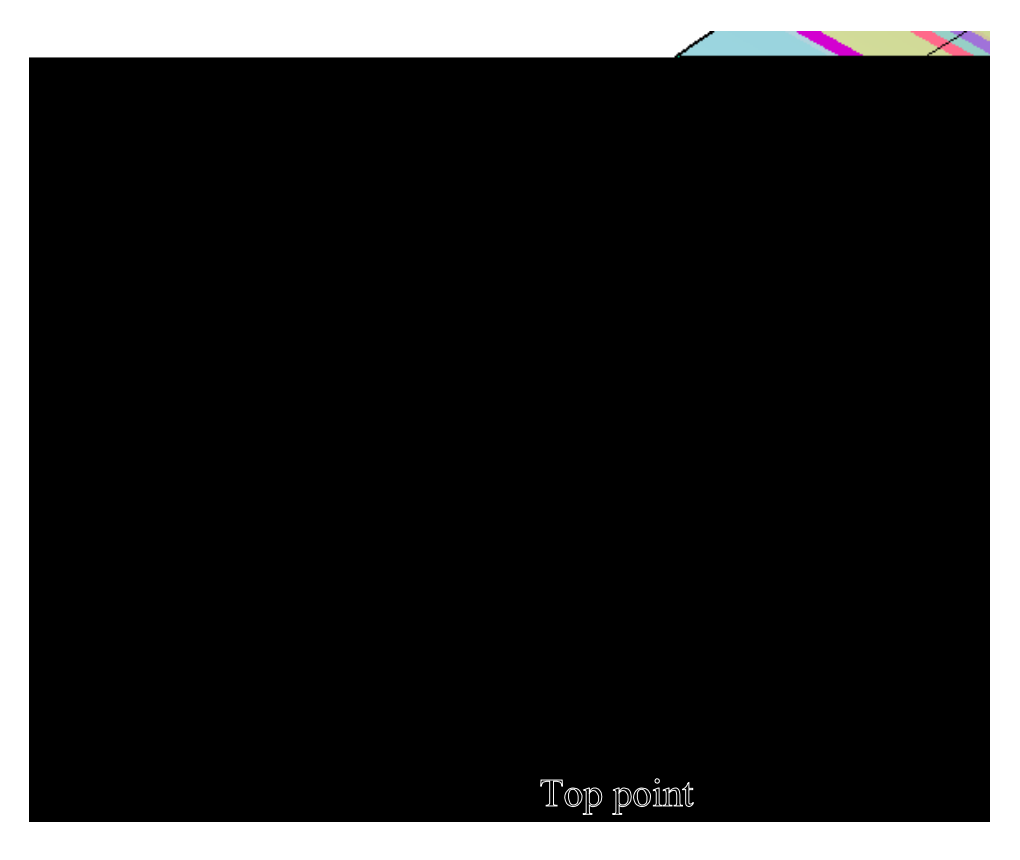

**Create the orange spline shown below using the same method as the previous spline.** It is tangent continuous to the spline above it and uses the angled line for the bottom point's tangent direction. The tension is 1.0 at the top point, and 1.25 at the bottom point. Ensure

Mirror each of the last two splines created across the zx plane.

Join the three curves indicated below. Ensure they are tangent continuous.

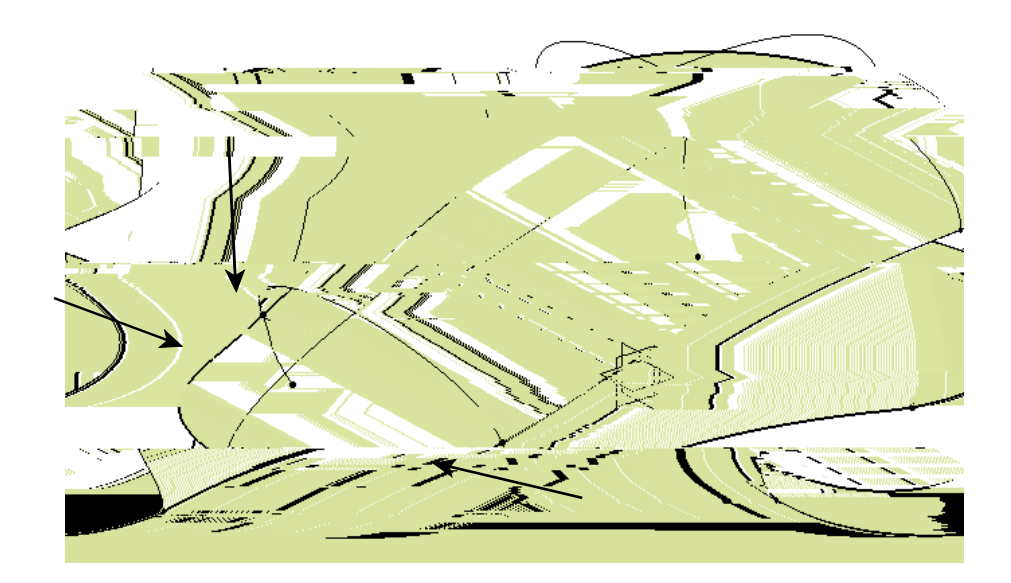

**Create another join for the three curves shown below.** Ensure they are tangent continuous.

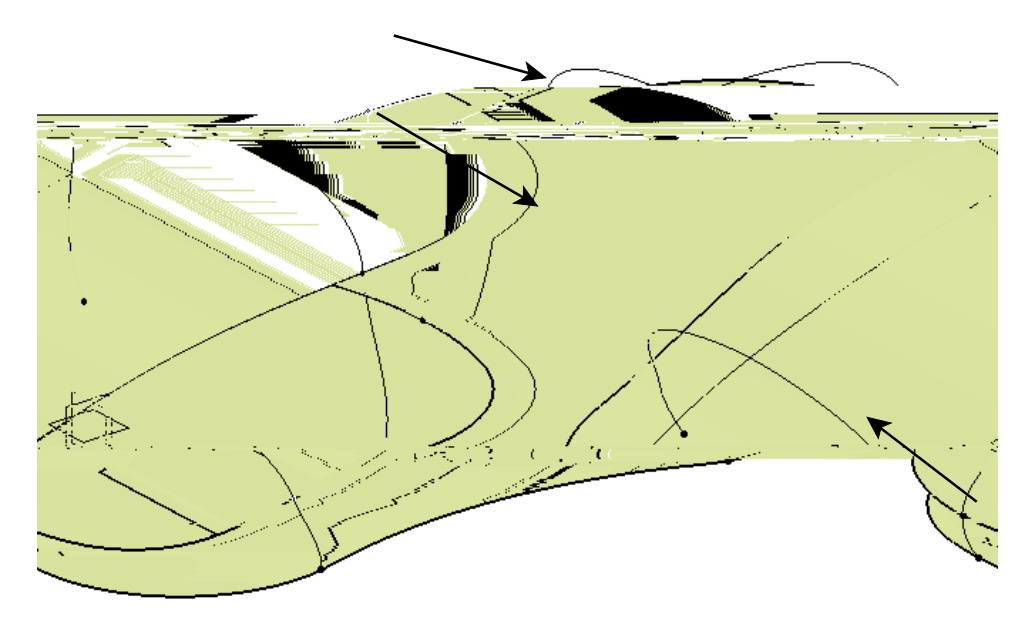

&UHDWH D ERXQGDU\ FXUYH RQ WKH IROORZLQJ HGJH

Create a multi-section surface using the joined curves as sections, and the boundary curves and split curve as guides.

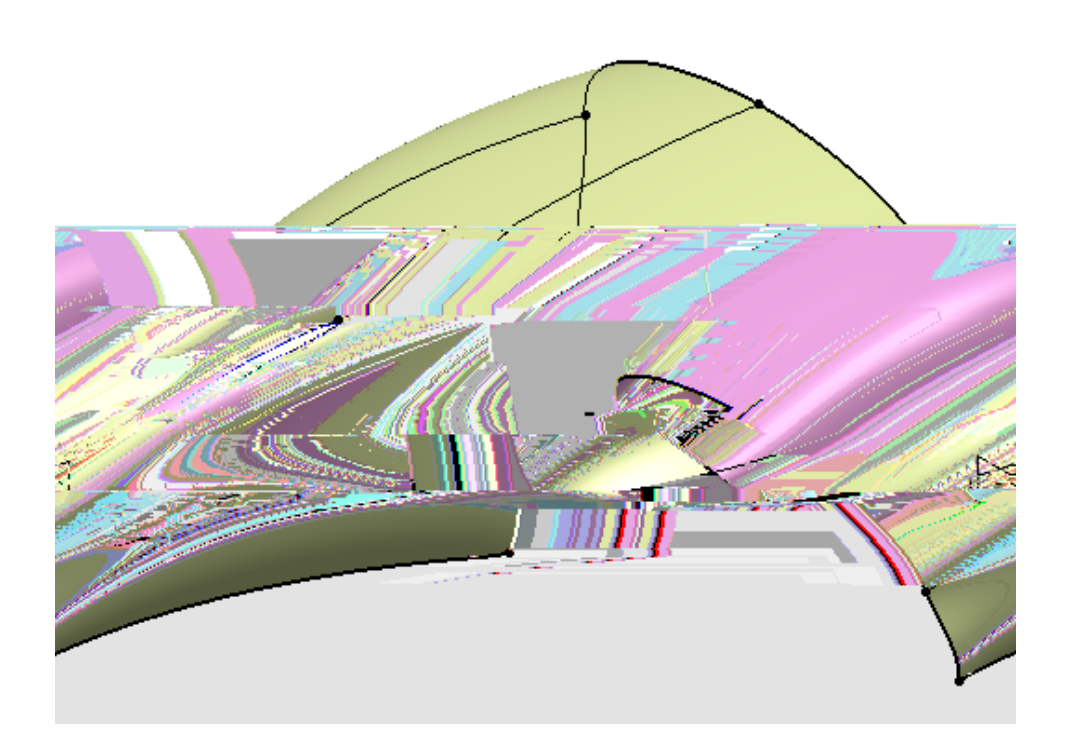

Next, create the two boundary curves shown below.

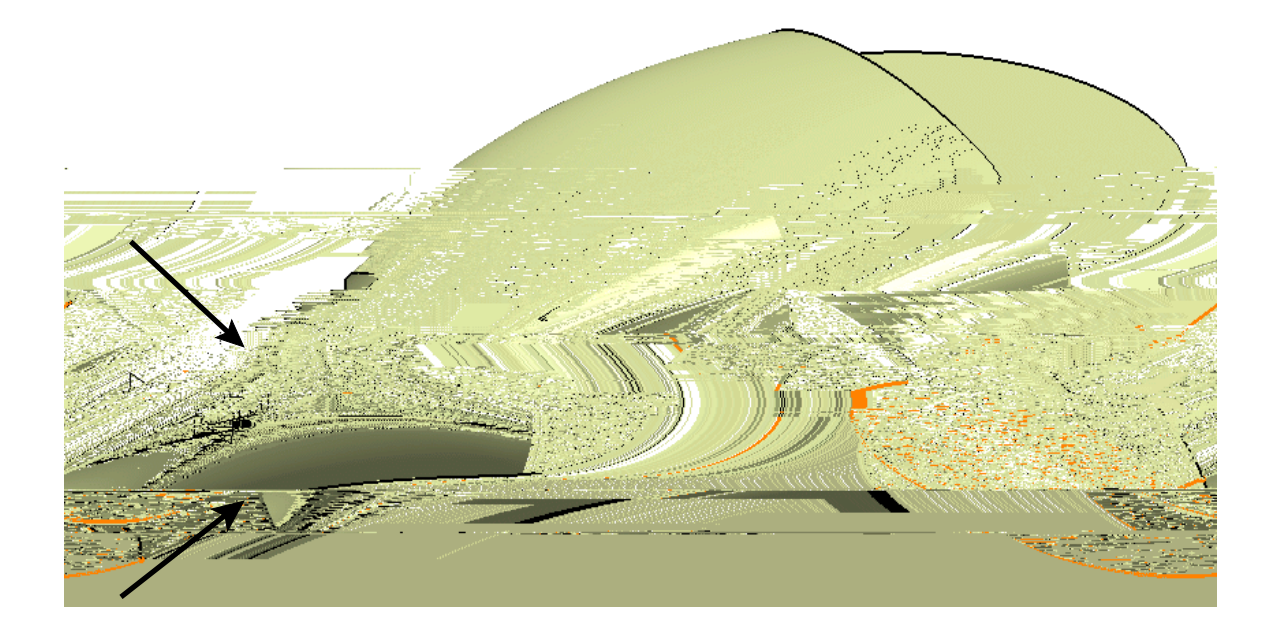

#### **Create a multi-section surface using the geometry shown below.** A The splines and

the extracted arc are the sections, and the boundaries are the guides. Ensure the first and last sections are tangent continues to the surface shown below.

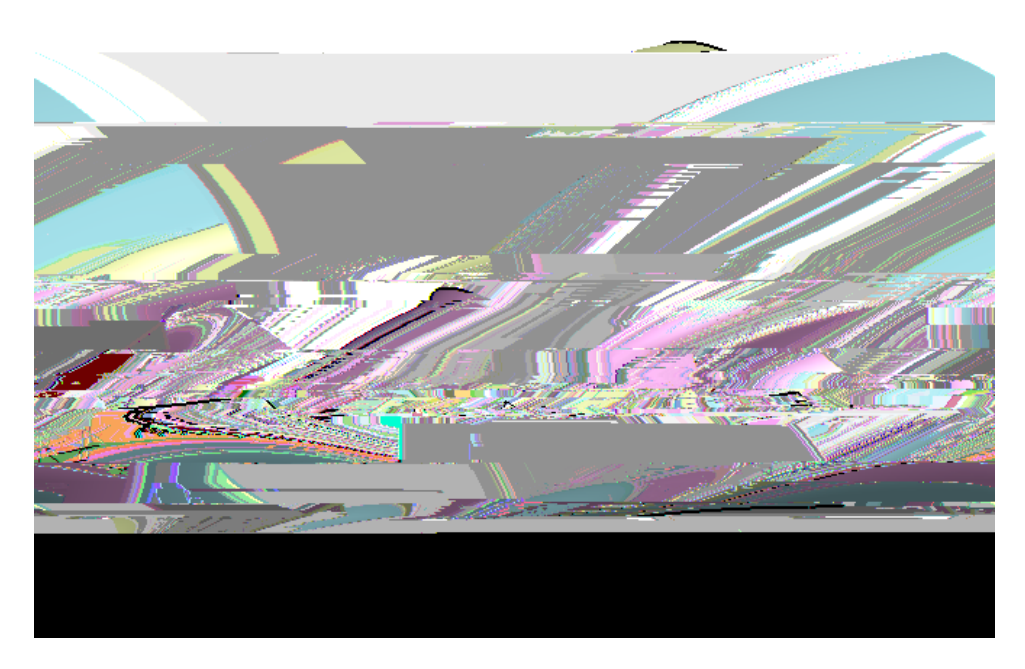

Your model should look like this.

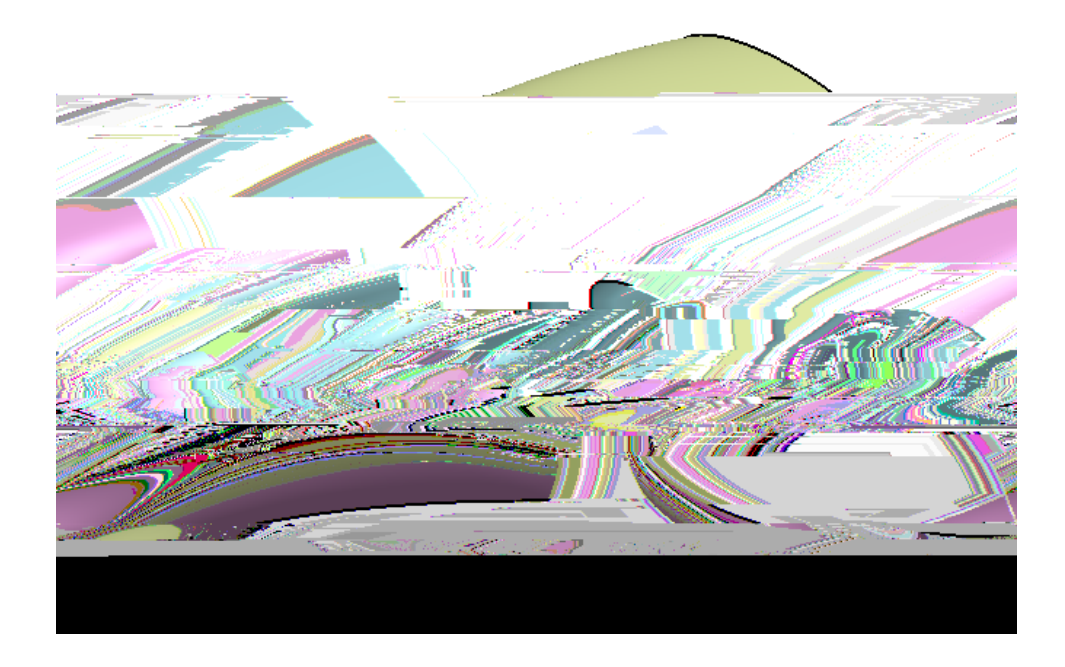